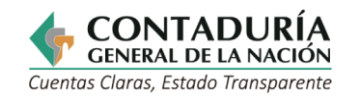

| CARACTERIZACIÓN DEL SERVICIO<br>(OTROS PROCEDIMIENTOS<br>ADMINISTRATIVOS)                      |                                                                                                    |                             |  |  |  |  |  |
|------------------------------------------------------------------------------------------------|----------------------------------------------------------------------------------------------------|-----------------------------|--|--|--|--|--|
| Información<br>Número registro en el SUIT SISTEMA<br>DE UNIFORMACIÓN ÚNICO DE<br>TRÁMITES SUIT |                                                                                                    | General<br>15752            |  |  |  |  |  |
| Tipo:                                                                                          |                                                                                                    | Servicio en línea.          |  |  |  |  |  |
| Nombre del servicio:                                                                           | ASISTENCIA Y                                                                                                    | ASISTENCIA Y APOYO TÉCNICO. |  |  |  |  |  |
| Proceso de la Entidad<br>que ejecuta el<br>servicio:                                           | Centralización de la Información.                                                                                                    |                             |  |  |  |  |  |
| Propósito de cara<br>alusuario:                                                                | <ul> <li>Permite a la entidad publicar y formular las preguntaso inquietudes de tipo contable o solicitar apoyo técnico cuando se presenten errores de validación enlos formularios de las categorías de la CGN:</li> <li>Información Contable Pública- Convergencia</li> <li>Reporte Final Entidades Liquidadas</li> </ul> |                             |  |  |  |  |  |
| Marco normativo<br>yregulatorio:                                                               | <ul> <li>Ley 298 de 1996.</li> <li>Decreto 1693 de 2023, Artículo 6 numeral 11.</li> <li>Resolución 671 de 2016, Artículo 13, numeral 7.</li> </ul>                                                                                                    |                             |  |  |  |  |  |
| Está dirigido a:                                                                               | Persona Natura<br>Persona Jurídica                                                                                                    | l:<br>a: x                  |  |  |  |  |  |
| ¿Cuándo se<br>puedesolicitar?                                                                  | Disponibilidad abierta                                                                                                    |                             |  |  |  |  |  |
| Requisitos exigidos al<br>usuario para acceder<br>alservicio:                                  | <ul> <li>Actuar como Servidor de una entidad pública</li> <li>Nombre de la entidad</li> <li>Código de la entidad asignado por la<br/>ContaduríaGeneral de la Nación</li> </ul>                                                                                                    |                             |  |  |  |  |  |

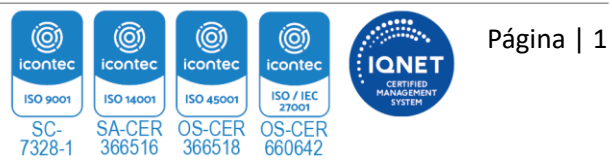

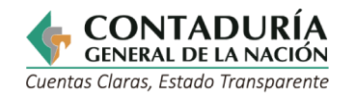

| Pasos que debe seguir<br>el usuario para<br>accederal servicio:                         | <ul> <li>Ingresar a la página <u>https://www.contaduria.gov.co/</u></li> <li>Seleccionar Atención y Servicio a la Ciudadanía</li> <li>Seleccionar Servicios en línea y PQRSD</li> <li>Elegir el servicio Asistencia y Apoyo Técnico y registrar el servicio.<br/><u>https://orfeo.contaduria.gov.co/formularioWebEmiConsulta/</u></li> <li>Diligenciar el formulario con la información requerida y puntualizar la inquietud de tipo contable o asistencia técnica sobre los errores de validación que se le presenten en los formularios de las categorías CGN:</li> <li>✓ Información Contable Pública- Convergencia</li> <li>✓ Reporte Final Entidades Liquidadas</li> <li>Además, puede solicitar el servicio a través del:</li> <li>✓ Correo electrónico <u>contactenos@contaduria.gov.co</u></li> <li>✓ Correo físico en la calle 26 N°69-76 Edificio Elemento Torre 1(Aire) piso 15 en Bogotá-Colambia</li> </ul> |  |  |
|-----------------------------------------------------------------------------------------|----------------------------------------------------------------------------------------------------|--|--|
|                                                                                         | Colombia<br>✓ Llamada telefónica al + 57 (601) 492 64 00<br>o de manera presencial                                                                                                    |  |  |
| Breve descripción de<br>los pasos que sigue el<br>servicio al interior de<br>laentidad: | <ul> <li>La solicitud es direccionada a correspondencia a través del correo, <u>contactenos@contaduria.gov.co</u></li> <li>Luego se radica en ORFEO para el Subcontador de Centralización de la Información, quien define el GIT (Grupo Interno de Trabajo), para que el analista encargado atienda la solicitud.</li> <li>Por último, se remite la respuesta por el medio indicado de la Entidad Publica (EP). (Ver paso a paso del proceso anexo).</li> </ul>                                                                                                    |  |  |
| Forma o Canal<br>utilizadopara la<br>respuesta:                                         | <ul> <li>Correo electrónico</li> <li>Presencial</li> <li>Llamada telefónica</li> <li>Asistencia virtual</li> <li>Mesa de trabajo</li> </ul>                                                                                                    |  |  |
|                                                                                         | Virtual - electrónico: 10 días hábiles                                                                                                    |  |  |

(@)

icontec

ISO 14001

(@)

icontec

ISO 9001

SC-7328-1

0

icontec

ISO 45001 SA-CER OS-CER OS-CER 366516 366518 660642

0

icontec

ISO / IEC 27001

IQNET

CERT

Página | 2

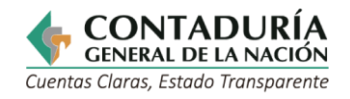

| Tiempo para la<br>respuesta al<br>usuario:                                                 | Plazos de respuestas<br>Consultas Interpretación de<br>Normas<br>Documentos de información<br>Todas las demás<br>Presencial o<br>Ilamadatelefónica:<br>Asistencia técnica o<br>mesa de trabajo                                                                                 | 30 días hábiles<br>10 días hábiles<br>15 días hábiles<br>Inmediato<br>15 días hábiles |  |  |
|--------------------------------------------------------------------------------------------|----------------------------------------------------------------------------------------------------|---------------------------------------------------------------------------------------|--|--|
| ¿Qué evidencia el<br>resultado final del<br>servicio?<br>Cargo o rol de quien<br>resuelve: | <ul> <li>Registro en ORFEO, GLPI, ayuda de memoria y grabaciones</li> <li>ORFEO: Subcontador de Centralización de laInformación</li> <li>PRESENCIAL, VIRTUAL Y TELEFÓNICO: Servidores públicos y/o contratistas de los Grupos Internosde Trabajo (GITs) de Gestión.</li> </ul> |                                                                                       |  |  |
| ¿Puede el usuario<br>hacer seguimiento?                                                    | <ul> <li>Si</li> <li>Vía telefónica</li> <li>Personalmente</li> <li>No. radicado</li> </ul>                                                                                                    |                                                                                       |  |  |
| ¿El servicio está<br>documentado en el<br>Sistema de Gestión<br>dela calidad SGC?          | Ficha de caracterización (Plataforma SUIT)                                                                                                    |                                                                                       |  |  |

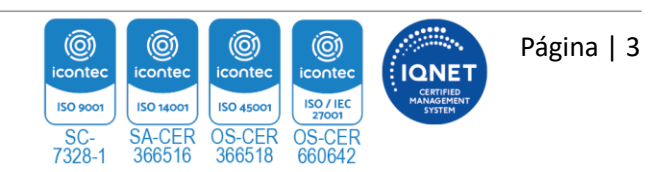

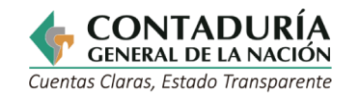

## PASOS DEL SERVICIO EN LÍNEA ASISTENCIA Y APOYO TÉCNICO

| -                          | Involucrad<br>os | Paso 1: Acceso                                                   | Paso 2: Solicitud                                                                                                    | Paso 3:<br>Resolución                                                                                                    | Paso 4: Resultado                                                                                                    |
|----------------------------|------------------|------------------------------------------------------------------|----------------------------------------------------------------------------------------------------|----------------------------------------------------------------------------------------------------|----------------------------------------------------------------------------------------------------|
| ASISTENCIA Y APOYO TÉCNICC | Solicitante      | 1.1 Ingresar<br>a la Pagina<br>web<br>www.contaduria.<br>gov.co/ | Ingresar en el link de<br>Atención y Servicio a la<br>Ciudadanía<br>2 Seleccionar Servicios<br>en Línea y PQRSD<br>3 Seleccionar<br>Caracterización de los<br>servicios<br>4 Seleccionar el servicio<br>Asistencia y Apoyo<br>Técnico<br>5 Registrar servicio:<br>diligenciar el formulario<br>con los datos y consulta<br>de la entidad. | <ul> <li>3.1 Se</li> <li>remite al</li> <li>Subcontador</li> <li>de</li> <li>Centralizació</li> <li>n de la</li> <li>Información y</li> <li>este</li> <li>analiza la</li> <li>solicitud.</li> </ul> 3.2 Asigna <ul> <li>al</li> <li>coordinador</li> <li>que le</li> <li>corresponde.</li> </ul> | <ul> <li>4.1 Analiza el tema</li> <li>4.2 Elabora respuesta y<br/>envía a la entidad</li> <li>Nota: En los casos que<br/>amerite se remite para<br/>firma del Subcontador de<br/>Centralización de la<br/>Información y posterior<br/>envío</li> </ul> |

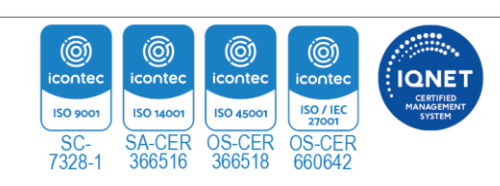